## 連絡メール用メールアドレスの登録方法について

【メールアドレスの登録方法について】

以下の手順で携帯電話やコンピュータからメールを送信していただくことで登録が行われます。

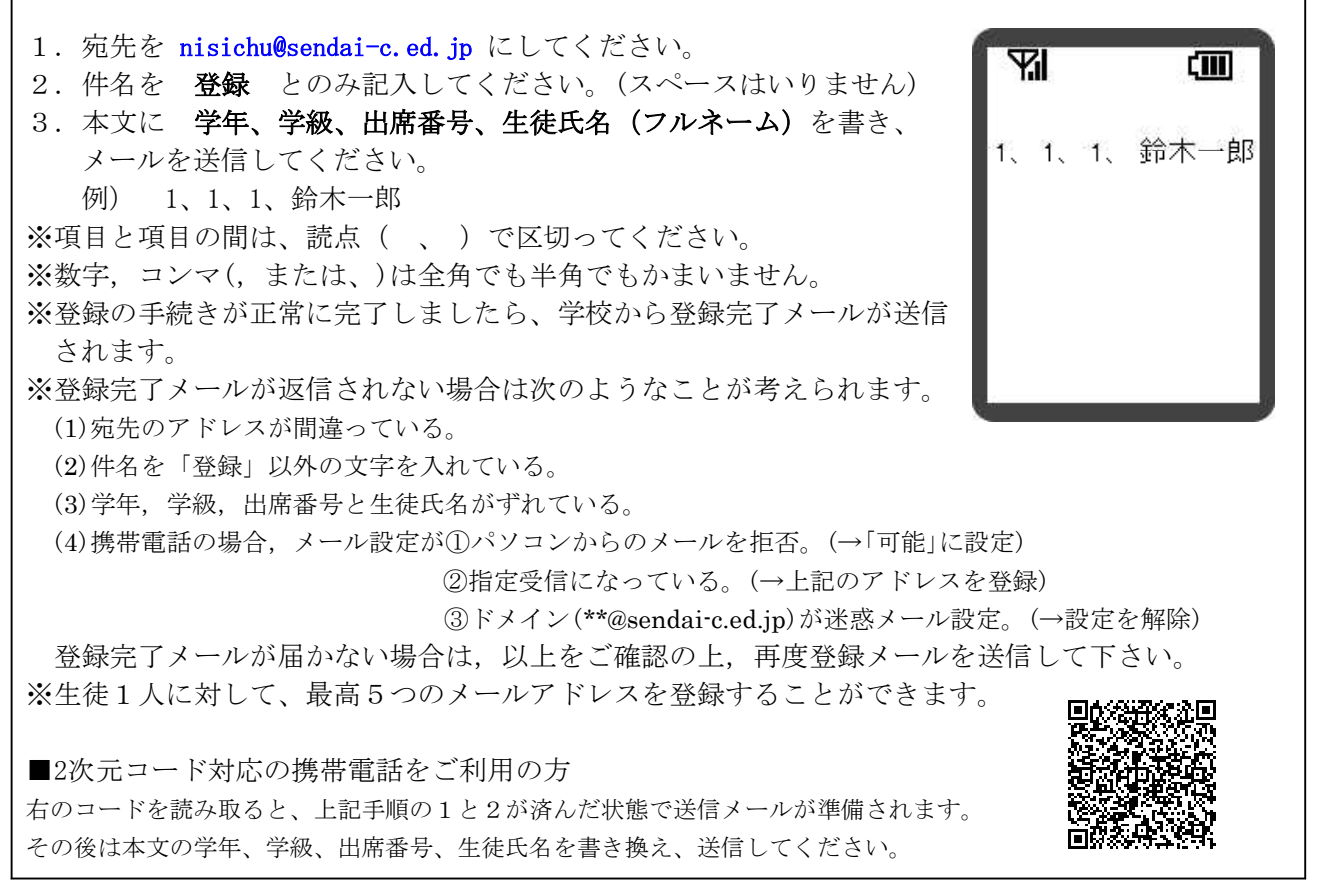

※同じメールアドレスでも兄弟分をまとめて登録することはできません。お手数ですが、ひとりずつ登録をお願いし ます。

※出席番号をお間違えにならないようにお願いします。学年、学級、出席番号と生徒氏名が一致しない場合は、学校 から連絡させていただく場合があります。

※登録完了メールが届くまでに時間が掛かる場合があります。数日経っても登録完了メールが届かない場合は、お手数ですが学校までご連絡ください。(TEL:022-252-1134)

※登録されたメールアドレスは、連絡メールの送信以外には、利用いたしません。

## 【連絡メール受信後の対応について】

学校からの連絡メールが届いたことを確認するために、メールを返信していただく場合があります。 連絡メールの本文に記載された内容をご確認ください。

| 本文                   | 保護者の皆様の対応                              |
|----------------------|----------------------------------------|
| ※件名を変えずにメールを送信して下さい。 | 内容をご確認の上、 <u>件名を変えずに</u> メールを返信してください。 |
| ※返信は不要です。            | 内容をご確認ください。メールを返信する必要はありません。           |

※返信していただいたメールは、連絡メールが届いたことを確認するために利用します。

確認処理はコンピュータが自動的に行うため、**返信されたメールの本文に伝達事項の追記や、ファイル添付** したメールを返信されても、学校側で内容を確認することはできません。ご了承ください。

※ご利用の携帯電話によっては、返信時に「新規返信」として処理を行う設定になっている機種があります。 携帯電話の設定が「引用返信」になっていることをご確認ください。機種によっては件名に「Re:」が追加される場合がありますが、変更せずにそのまま送信してください。

※携帯電話のメール設定によっては、学校からのメールを受信できない場合があります。前述の通り、ドメイン <u>\*\*@sendai-c.ed.jp</u>からの受信を可能に設定してください。電話会社によって設定が異なるところがありま すので、詳細については携帯電話取扱店にご相談下さい。

※メールアドレスの変更や削除を行いたい場合は、学校へお申しつけください。

◎その他ご不明な点は学校(TEL:252-1134)へお問い合わせください。